# Drop / Swap and Add a Course Section

Planning & Registration

View My Saved Schedules

Find Courses URSTU N1199

I Academic Records

View My Courses

View My Grades

Find Course Sections URSTU N1201

Request Course Section Pre-requisite Override

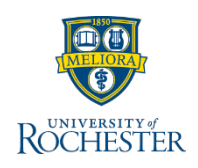

Use this reference when needing to drop, swap or add a course or course section to your registered classes during the set timeframes at your school.

## **Dropping a Course Section from Registration**

- 1. Log into UR Student using your Net ID and password
- 2. Click Academics

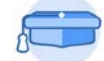

- Academics
- 3. Under Academic Records, click **More**, then **View My Courses**
- 4. Scroll to the right of the My Enrolled Courses table

**Tip:** Notice the **Enrolled Units** and **Load Status** listed below the My Enrolled Courses table.

**Note**: If Enrolled Units are at the minimum limit to be considered full-time, the swap feature should be used to replace the course you would like to drop with another course. If you need to drop a course section that will put you below full-time status, please contact your Registrar.

- 5. Click Drop
- 6. Check the **Confirm box**
- 7. Click OK, then Done

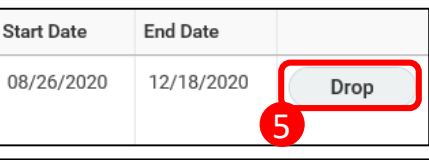

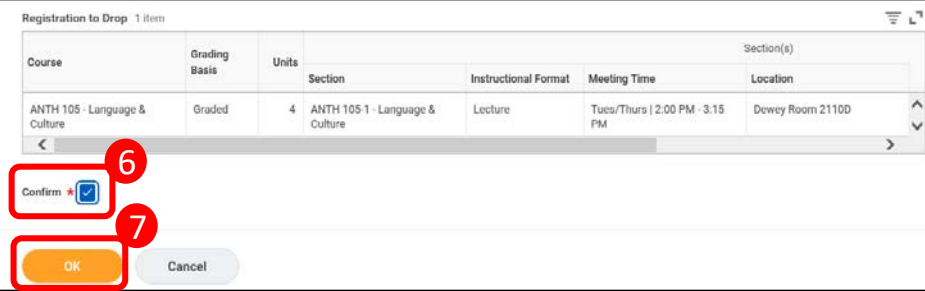

### Swapping a Course Section from Registration

OR

- 8. Complete steps 1-4
- Click Swap next to the course section you need to replace and choose either a New Course (steps 10, 11), or a New Section offering (steps 12, 13)

**Note:** Swapping to a new Course section means selecting a new course section from the same course.

#### Swap to a New Course

- 10. Click New Course
- 11. Type in the new course section within **Course to Add**
- 12. Click OK
- 13. Select an alternate section offering of lab, lecture, etc.
- 14. Set the Grading Basis
- 15. Check the **Confirm Swap box**. *Notice the* **Course to drop** *field*
- 16. Click OK and Done

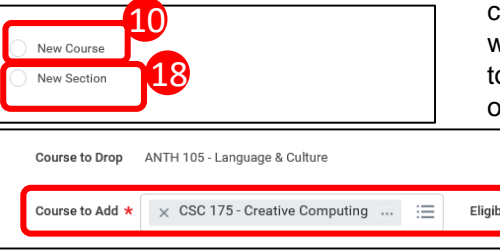

#### Swap to a New (Course) Section

- 17. Skip steps 10 16
- 18. Click New Section
- 19. Click **OK**
- 20. Select an alternate section offering of lab, lecture, etc.
- 21. Adjust the **Grading Basis** if needed and
- 22. Click OK and Done

**Note:** If there are NO available course section to Swap, an error will appear. This will require you to select a new Course (step 10), or contact your Registrar

ANTH 105 - Language & Culture

**Tip**: The ability, or "eligibility", to swap a course is shown in the **Eligibility** field (Yes/No)

## Adding (Registering for) a Course Section

- 23. Complete steps provided in the <u>How to Register for a Course During Open</u> <u>Registration QRC</u> to add a course section to your schedule
- 24. Having trouble registering for a course section? Check out this  $\underline{QRC}$  or  $\underline{QRV}$

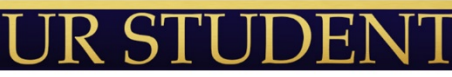